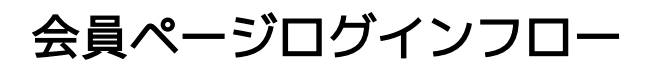

1 初回ログイン時

| 会員専用ページ |                                   |
|---------|-----------------------------------|
|         | ID<br>PASS<br>パスワードを忘れた場合<br>ログイン |

1. IDに「病院薬剤師会の番号」、PASSに初回ログイン用の「共通パスワード」を入力します。 ※共通パスワードは「ながのけん病薬誌」の最終ページ編集後記の最下段に記載されています。

.....

| 会員仮登録 |                                                                                |
|-------|--------------------------------------------------------------------------------|
|       | 会員の仮登録を行います。<br>下記にお客様のメールアドレスを入力してください。<br>メールアドレス<br>メールアドレスの確認<br>メールアドレス登録 |

2. 会員様のメールアドレスを入力して「メールアドレス登録」ボタンをクリックすると 入力したメールアドレス宛に本登録の案内メールが届きます。

| 件名会員本登録のご案内 病院薬剤師会                                                                                                    |
|----------------------------------------------------------------------------------------------------|
| 宛先 (自分) <km =="&lt;/th"></km>                                                                                                    |
| 会員本登録の手続きについてのご案内です。<br>下記のURLからお手続きに進むことができます。                                                                                                    |
| https://www.magarothorgadu.co.i/a_prosecury.html?e=146:60 Sards.Tav/TL6./S                                                                                                    |
| <ul> <li>         長野県病院薬剤師会         〒390-8621          </li> <li>         長野県松本市旭3-1-1          </li> <li>         信州大学医学部附属病院 薬剤部内      </li> <li>         TEL/FAX: 0263-37-3021     </li> </ul> |
| L                                                                                                    |

3. 案内メールに記載されているURLから本登録のお手続きへ進みます。

| 会員本登録 |                                                           |
|-------|-----------------------------------------------------------|
|       | ご希望のパスワードを入力してください。<br>新しいパスワード<br>新しいパスワードの確認<br>パスワード変更 |

4. 会員本登録画面で、ご希望のパスワードを入力して「パスワード変更」ボタンをクリックすると 登録手続きが完了します。

| 2 パスワードの再設定 |                                   |
|-------------|-----------------------------------|
| 会員専用ページ     |                                   |
|             | ID<br>PASS<br>パスワードを忘れた場合<br>ログイン |

1. ログイン用のパスワードを忘れた等で再設定が必要になった場合 ログイン画面の「パスワードを忘れた場合」から変更手続きを行えます。

| パスワードを忘れた場合                         |                                                                |
|-------------------------------------|----------------------------------------------------------------|
| パスワードを忘<br>ご登録のメール<br>ID<br>メールアドレス | れた場合は、薬剤師IDとご登録いただいたメールアドレスを入力してください。<br>アドレスに、お知らせメールをお送りします。 |

2. 会員本人の確認のため、ID(病院薬剤師会番号)と登録されたメールアドレスを入力します。 本人確認が取れれば変更手続きの案内メールが届きます。 #43 //スワード変更手続きのご案内 /病院薬剤師会 宛先 (自分) <=========>☆ //スワード変更手続きについてのご案内です。 下記のUR\_からお手続きに進むことができます。
http://informethypeur.co.informethypeur.co.inf

3. 案内メールに記載されているURLからパスワード変更のお手続きへ進みます。

| パスワード変更手続き              |                                           |
|-------------------------|-------------------------------------------|
| 新しいパス<br>新しいパス<br>新しいパス | ワードを入力してください。<br>ワード<br>ワードの確認<br>パスワード変更 |

4. 新しいパスワードを入力して「パスワード変更」ボタンをクリックすると完了します。